## Send large files

If you want to send files larger than 20 Mb, use this service from DeIC (www.deic.dk):

Filsender https://filesender.deic.dk/filesender/ (don't use Internet Explorer 11)

- 1. Click on Logon
- 2. Choose 'University of Southern Denmark'
- 3. Sign on with your SDU-login (TEK\username) and password
- 4. Type in e-mail(s) of recipient(s), subject and message
- 5. Set expire date
- 6. Browse file (if you want to send several files, 'zip' files before sending ①)
- 7. Accept terms and conditions
- 8. **Send**
- 9. You will receive a copy of the email send
- 10. When recipient download the file you will also receive an e-mail

| 💻 FIL                        | ESENDER DeiC                                                                                                    | an initiativ    | e by   | HEAnet 🍥             | SURF NET          |
|------------------------------|----------------------------------------------------------------------------------------------------|-----------------|--------|----------------------|-------------------|
|                              |                                                                                                    | New Upload Vouc | ners M | ly Files Log Of      | f HTML <b>5</b> 🗸 |
| Welcome Søren Lauridsen      |                                                                                                    |                 |        | 1.1.1                | Help   About      |
| HTML5 Upload                 |                                                                                                    |                 |        |                      |                   |
| То:                          | slau@stofanet.dk                                                                                                    |                 | 🕤 Ent  | er delivery email ad | ddress(es)        |
| From:<br>Subject: (Optional) | sl@tek.sdu.dk<br>Test                                                                                                    |                 | 2 Set  | t expiry date        |                   |
| Message: (Optional)          | Dear                                                                                                    |                 | 3 Bro  | owse for a file      |                   |
| Expiry date:                 | 12-12-2013                                                                                                    |                 | G Cli  | ck on Send           |                   |
| File to Upload:              | Browse 2012 TEK.zip                                                                                                    |                 |        |                      |                   |
| Size:                        | 3.06 MB                                                                                                    |                 |        |                      |                   |
|                              | ✓ I accept the terms and conditions of                                                                                        |                 |        |                      |                   |
|                              | Filesender.deic.dk is a service provided<br>as part of the Danish research network<br>exchanging files to and from its users. |                 |        |                      |                   |
|                              |                                                                                                    | Send            |        |                      |                   |
|                              | l                                                                                                    |                 |        |                      |                   |

## Mail copy to you

Dear Sir, Madam,

The file below has been uploaded to FileSender by <u>sl@tek.sdu.dk</u> and you have been granted permission to download this file.

| Filename                                               |  | Download link                                                                   |  |  |  |  |  |  |
|--------------------------------------------------------|--|---------------------------------------------------------------------------------|--|--|--|--|--|--|
| 2012 TEK.zip                                           |  | https://filesender.deic.dk/filesender/?vid=5C52C56A-2890-B4DF-8069-DC0A8BE4C2A2 |  |  |  |  |  |  |
| Personal message from <u>sl@tek.adu.dk</u> (optional): |  |                                                                                 |  |  |  |  |  |  |
| Dear                                                   |  |                                                                                 |  |  |  |  |  |  |

Best regards,

FileSender

## Mail to you when recipient download file

Dear Sir, Madam,

The file below has been downloaded from FileSender by <u>slau@stofanet.dk</u>.

| Filename     | Filesize | Download link                                                                  | Valid<br>until  |
|--------------|----------|--------------------------------------------------------------------------------|-----------------|
| 2012 TEK.zip |          | https://filesender.deic.dk/filesender?vid=5C52C56A-2890-B4DF-8069-DC0A8BE4C2A2 | 12-Dec-<br>2013 |

Best regards

You can see a list of files send by you, by choosing 'My Files'

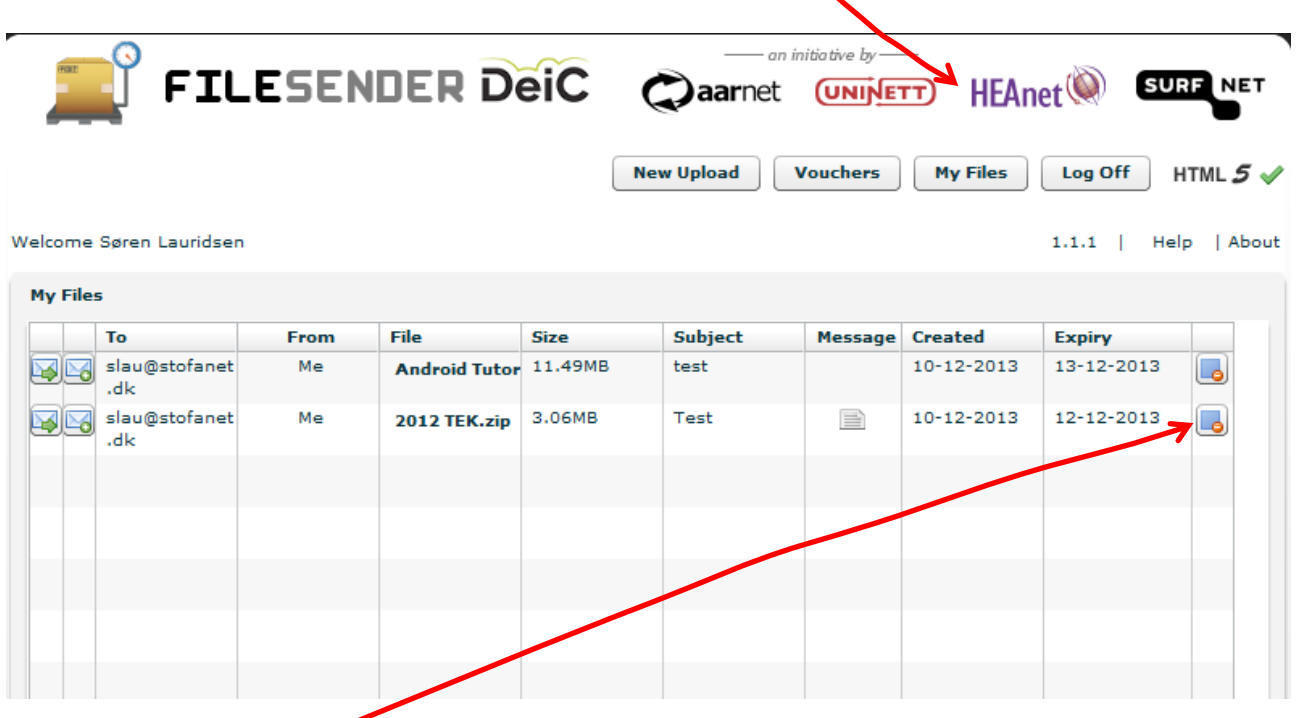

You can delete files here.

You and the recipient(s) will receive an email about the deleted file.

## ① 'Zip' files in Windows Explorer

- 1. Mark the files
- 2. 'Right click' files
- 3. 'Send to' > 'Compressed (zipped) folder (ZIP-komprimeret mappe)